## 入金ページのアクセス方法① (デスクトップの場合)

- 1. アヴァトレード・ジャパンホームページ(avatrade.co.jp)の画面右上のログインボタンをクリック。
- 2. ご登録頂いたメールアドレスとパスワードでログイン(パスワードをお忘れの場合は「パスワードを お忘れの方はこちら」でパスワードをリセットしてください)
- 3. WebTraderの画面に移行しますので、画面上にある「入金」ボタンをクリック。

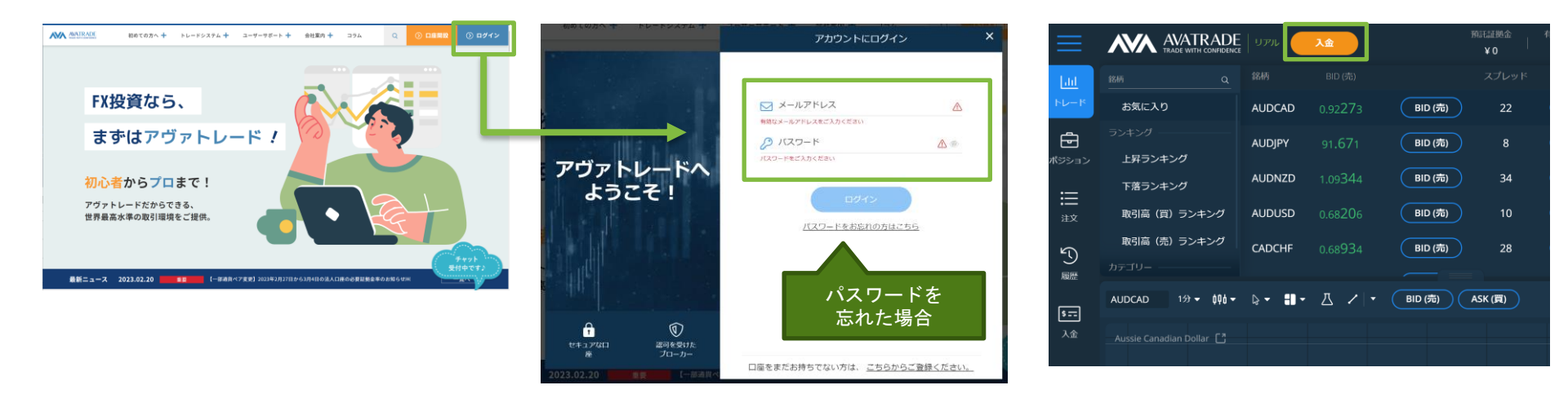

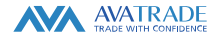

## 入金ページのアクセス方法②(スマートフォンの場合)

- アヴァトレード・ジャパンホームページ(avatrade.co.jp)の画面右上のハンバーガーメニュー(横棒3本)をクリックし、ログインボタンをクリック。
- 2. ご登録頂いたメールアドレスとパスワードでログイン(パスワードをお忘れの場合は「パスワードをお 忘れの方はこちら」でパスワードをリセットしてください)
- 3. WebTraderの画面に移行しますので、画面左上のハンバーガーメニューをタップし、メニューから「入金」を選択。

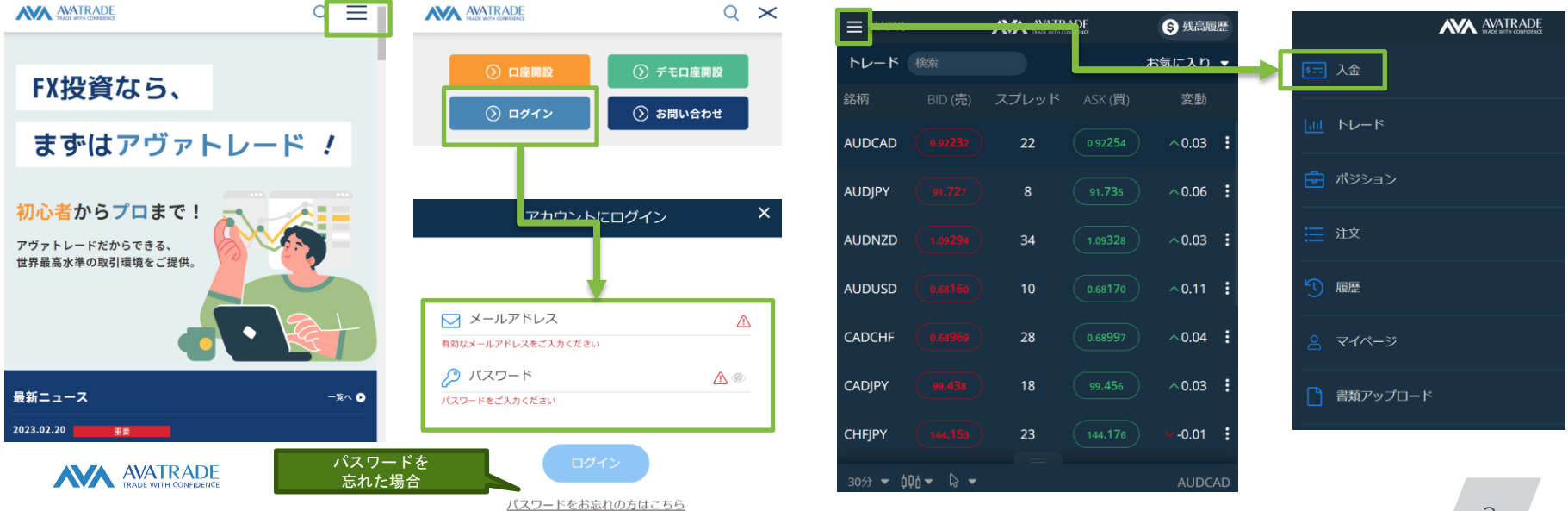

## 入金ページのアクセス方法③ (AvaTrade GOアプリの場合)

AvaTrade GO (iOS/Android用アプリ)を開き、ログインする。
 画面右下にあるハンバーガーメニュー(横棒3本)をタップする。
 画面の「入金する」ボタンをタップする。

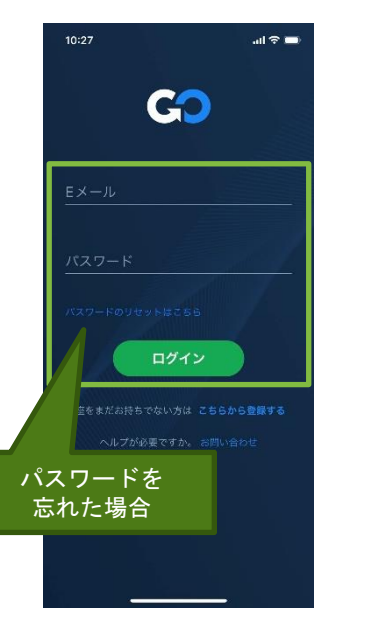

| 10:27                                     |                             | all ≎ 🗖                     |
|-------------------------------------------|-----------------------------|-----------------------------|
|                                           | GO                          | ⊠ ¢ ⊞                       |
| お気に入り                                     |                             |                             |
|                                           | AUDCAD<br>Issie Canadian Do |                             |
| вир ( <del>л</del> а)<br>0.92 <b>2</b> 40 |                             | аяк (■)<br>0.92262          |
|                                           | AUDJPY<br>Aussie Yen        |                             |
| nid (売)<br>91.694                         |                             | аяк (ж)<br>91.702           |
|                                           | AUDNZD<br>Aussie Kiwi       |                             |
| <sup>BID</sup> (売)<br>1.09275             |                             | аяк ( <b>ж</b> )<br>1.09309 |
|                                           | AUDUSD<br>Aussie Dollar     |                             |
| ыр ( <del>ж</del> )<br>0.68172            |                             | ask (190)<br>0.68182        |
| <u>ଲ</u> ପ୍                               | G                           | ≜ Ξ                         |

| 10: | ⊂ \$ اند<br>18 ج |     |             |  |
|-----|------------------|-----|-------------|--|
| リアル |                  | GO  |             |  |
|     | テスト テスト          |     |             |  |
|     | 有効証拠金<br>¥0      |     | 相同記版会<br>¥0 |  |
|     | 入金する             |     | 出金する        |  |
|     | マイアカウン           |     |             |  |
| 5   | 履歴               |     |             |  |
| ₿   | 書類をアップ           |     |             |  |
| ¢   | アラート             |     |             |  |
| 0   | お問い合わせ           |     |             |  |
|     | トレーディン           | グ状況 |             |  |
| ŧ   | 経済カレンダ           |     |             |  |
|     | トレード・ア           | ィデア |             |  |
| Щ.  | アナリス             |     |             |  |
| ŵ   | ٩                | G   | <b>e</b>    |  |

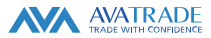

## 入金ページからのクイック入金の操作方法

- 1. 入金画面から「クイック入金」を選択。
- 2. 希望金額を、スライダーを調節して指定するか、右側のキーボードアイコンをクリックして直接入力 する。その後、「Next」ボタンをクリック。
- 3. お名前、名字、住所(都道府県)を全角カタカナで、電話番号をハイフンなしで入力して「次へ」。
- 4. 金融機関選択画面が表示されるので、ご希望の金融機関を選択。その後は、各金融機関ページの案内 に沿って手続きを行ってください。

| 入金<br>入金方法を選択くだされ<br>2019年<br>2019年<br>2019年 |                                             | 3<br>老                |
|----------------------------------------------|---------------------------------------------|-----------------------|
| し こ に し し し し し し し し し し し し し し し し し      | 金額の指定は<br>キーボード入力が<br>おすすめ<br>Coccentration | マ<br>苗<br>タ<br>住<br>ト |
| JPY 10000                                    | мах                                         | 0                     |

| 前・全角カナでご記入   | ください                                    |
|--------------|-----------------------------------------|
|              |                                         |
| 字:全角力ナでご記入   | ください                                    |
| לםל          |                                         |
| 所:都道府県名を全角   | カナでご記入ください                              |
| トウキョウト       |                                         |
| 高話番号:ハイフン (- | <ul> <li>)を抜いて9~11字でご入力ください。</li> </ul> |
| 123456789    |                                         |
|              |                                         |
|              | 次へ                                      |

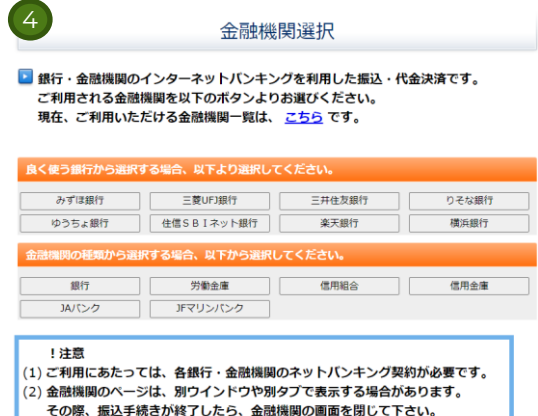

その際、振込手続きか終了したら、金融機関の画面を閉じて下さい。 金融機関のページが表示されない場合は、ブラウザのポップアップブロック 設定を無効にしてみて下さい。

銀行法に基づく「電子決済等代行業者」に係る表示 https://www.veritrans.co.jp/declaration/BankingAct1.html

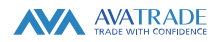